## Manuál k programu Konvertor CPPPaP

1.KROK - Spustite program pomocou ikony "KonvertorCPPPaP"

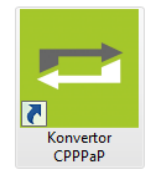

**2.KROK** - Kliknite na políčko "**Načítať súbor**" (**1**.), následne vyberte súbor **export.csv** (**2**.), kt. sme vyexportovali z programu aSC agenda a potvrdíme tlačidlom "**OK**" (**3**.).

| Convertor CPPPaP                                                                                                    | Načítat súbor                                                                   |
|----------------------------------------------------------------------------------------------------|---------------------------------------------------------------------------------|
|                                                                                                    | 🚱 🔍 🕊 Pracovná plocha 🕨 🔹 📢 Prehľadávať: Konvertor CPPPaP 🔎                     |
| Konvertor CPPPaP                                                                                                    | Usporiadať 🔻 Nový priečinok 🛛 🔠 👻 🗍 🔞                                           |
|                                                                                                    | 🔆 Obľúbené položky 📩 Názov Dátum úpravy Typ Veľkosť                             |
| 1. Vstupný súbor z aSc Agendy                                                                                                    | 🖳 Naposledy navšt 🛛 🖓 export 2. 29. 12. 2013 18:06 Súbor programu 1 kB          |
| 1. 🦉 Načitať súbor csv - Pre Microsoft Excel, OpenOffice Calc Oddeľovač: Bodkočiarka (;) 🔻                                                       | Pracovná plocha                                                                 |
| 2. Názov školy: ZŠ Snina                                                                                                    | 🗼 Prevzaté súbory 👘                                                             |
| <ul> <li>3. Typ žiadosti</li> <li>         Žiadost o poradenstvo v CPPPaP      </li> <li>         Žiadost o vyšetrenie v CPPPaP      </li> </ul> | <ul> <li>Knižnice</li> <li>Dokumenty</li> <li>Hudba</li> <li>Obrázky</li> </ul> |
| 4. Výstupný súbor žiadostí uložiť ako: 🔘 PDF súbor                                                                                               | Videá                                                                           |
| Microsoft Word súbor (.doc)                                                                                                    | 🖏 Domáca skunina 👻 K 🔤 🔢                                                        |
| Exportovať Zrušť                                                                                                    | Názov súboru: export  CSV Súbory                                                |
| Technická podpora: ENTER SK, s.r.o., Hviezdoslavova 1407/1, 066 01 Humenné, 0948 518 720, entersk@entersk.eu                                     | 3. Otvoriť Zrušiť                                                               |

**3.KROK** - V políčku "**Názov školy**" (**4**.) zadajte presne označenie Vašej školy a adresu. Aj po ukončení programu sa názov školy automaticky uloží, preto ho už nebudete musieť vyplňovať. V prípade, že tento názov chcete zmeniť stačí názov jednoducho prepísať. Teraz prejdite na možnosť "**Typ žiadosti**" (**5**.) vyberte žiadosť, ktorú ma program údajmi vyplniť napr. **Žiadosť o poradenstvo v CPPPaP**. Následne prejdite na možnosť "**Výstupný súbor žiadosti uložiť ako**" (**6**.), kde vyberte aký typ súboru má program vyplniť napríklad "**PDF súbor**" alebo "**Microsoft Word súbor (.doc)**" teraz Vám program ponúkne možnosť "**Exportovať**"(**7**.) kliknite na toto políčko, aby program mohol začať konvertovať súbor (ikona sa zmení z políčka (**Exportovať na Konvertujem...**)

|                                                                                                    | Laponovar                                           |                                     |   |
|----------------------------------------------------------------------------------------------------|-----------------------------------------------------|-------------------------------------|---|
| Konvertor CPPPaP                                                                                                    |                                                     |                                     |   |
| [Konve                                                                                                    | ertor CP                                            | PPaP                                |   |
| 1. Vstupný súbor z aSc Agendy         Image: Načitať súbor         csv - Pre Microsoft         2. Názov školy:         ZŠ Snina         4. | Excel, OpenOffice Calc Odd                          | leľovač: Bodkočiarka (;) 🔻          |   |
| <ul> <li><b>3. Typ žiadosti</b></li> <li>Žiadosť o poradenstvo v CPPP</li> <li>Žiadosť o vyšetrenie v CPPPaF</li> </ul>                    | <sup>'aP</sup> 5.                                   |                                     |   |
| <ol> <li>Výstupný súbor žiadostí uložiť</li> </ol>                                                                                         | <b>ako:</b> O PDF súbor<br>Microsoft Word súbor (.d | doc) 6.                             |   |
| 7. Steportovať                                                                                                    |                                                     | Zušiť                               |   |
| Technická podpora: ENTER SK, s.r.o., Hviez                                                                                                 | doslavova 1407/1, 066 01 Humenn                     | é, 0948 518 720, entersk@entersk.eu | 1 |

**4.KROK** - Po tom ako program prekonvertoval údaje otvorí okno "**Uložiť ako**", teraz môžete vybrať cestu kam chcete súbor uložiť napr. "**Pracovná plocha**"(**8**.) následne zvoľte názov súboru napr. **Žiadosť o poradenstvo** (**9**.) kliknite na políčko "**Uložiť**" (**10**.)

| Konvertor CPPPaP                                    |                                                                                                    |                                       |                        |
|-----------------------------------------------------|----------------------------------------------------------------------------------------------------|---------------------------------------|------------------------|
| [Kon                                                | vertor CPP                                                                                                    | PaP                                   |                        |
| 1. Vstupný súbor z aSc A<br>Súbor načítaný csv - Pr | Agendy<br>e Microsoft Excel, OpenOffice Calc Oddel'ova                                                                                                    | č: Bodkočiarka (;) 🔹                  |                        |
| 2. Názov školy: ZŠ Snina                            |                                                                                                    |                                       |                        |
| 3. Typ žiadosti                                     | Uložiť ako                                                                                                    |                                       | ×                      |
| Žiadosť o poradens                                  | 😋 🔵 🗢 📃 Pracovná plocha 🔸                                                                                                    | 🗸 🍫 Prehľadávi                        | ať: Konvertor CPPPaP 🔎 |
| <ul> <li>Ziadosť o vyšetrení</li> </ul>             | Usporiadať 🔻 Nový priečinok                                                                                                    |                                       | iii <b>→</b> (2)       |
| 4. Výstupný súbor žiado                             | Názov                                                                                                    | Dátum úpravy Typ                      | Veľkosť                |
| Konvertujem                                         | Colubene polozko     Server Antonio Server Antonio Server Ant | tériám vyhľadávania nevyhovujú žiadne | položky.               |
| Technicka poupora: ENTER SK, S                      | 🦰 Knižnice                                                                                                    |                                       |                        |
|                                                     | Dokumenty                                                                                                    |                                       |                        |
|                                                     | 🎝 Hudba                                                                                                    |                                       |                        |
|                                                     | Dbrázky                                                                                                    |                                       |                        |
|                                                     |                                                                                                    |                                       | F                      |
|                                                     | 9. Nazov suboru: Ziadost o poradenstvo<br>Uložiť vo formáte: PDF                                                                                                    |                                       | •<br>•                 |
|                                                     | Skryť priečinky                                                                                                    | 10. Uložiť                            | Zrušiť                 |

**5.KROK** - Po uložení súboru na pracovnú plochu spustite súbor PDF (11.) a následne ho môžete vytlačiť (12.). V prípade Microsoft Word súborov (.doc) môžete súbory ďalej meniť, upravovať a tlačiť (13.).

| 11. 🚟                   | 🔁 Žiadost o po | radenstvo.pdf - Adobe Reader                               |                                                                |          |
|-------------------------|----------------|------------------------------------------------------------|----------------------------------------------------------------|----------|
|                         | Súbor Upravy   | Zobrazenie Okná Pomocník                                   |                                                                | ,        |
| Žiadost o<br>poradenstv | 4 🔁 🖾          | 2 🖹 📥 🛛 🖉 🖌 🗧                                              | Nástroje Podpísať                                              | Poznámka |
| 0                       |                | 12. Tlačiť súbor (Ctrl+P)                                  |                                                                |          |
|                         | Ø              | Centrum pedagogicko-psycholo<br>Partizánska 10<br>www.cppp | gického poradenstva a prevencie<br><sup>57, 069 01 Snina</sup> |          |
|                         |                |                                                            | Etale                                                          |          |
|                         |                |                                                            | Zákonný zástupca:                                              |          |
|                         |                | <u>ŽIADOSŤ O P</u><br>v centre pedagogicko – psycholo      | <u>PORADENSTVO</u><br>gického poradenstva a prevencie          |          |
|                         |                | Meno a priezvisko klienta: Dávid Vymyslený                 | Dátum narodenia: 1.1.2000                                      |          |
|                         |                | Presná adresa bydliska (PSČ, číslo tel.): Komenského       | 1, 069 01 Snina                                                | .        |
|                         |                | Meno a priezvisko rodiča (zákonného zástupcu): Da          | niela Vymyslená                                                |          |
|                         |                | Škola: ZŠ Snina                                            | Trieda: VIII.                                                  |          |
|                         | 4              |                                                            |                                                                |          |

Súbory PDF - nie je možné meniť ani ďalej upravovať, slúži iba k vytlačeniu žiadosti.

| Ziadost o<br>poradenstv<br>o<br>13. | Image: String strang strang       Referencie       Korešpondencia       Posúdiť       Zobraziť       Print2PDF       Image: String strang         Domov       Vložiť       Rozloženie strang       Referencie       Korešpondencia       Posúdiť       Zobraziť       Print2PDF       Image: String strang         Domov       Vložiť       Rozloženie strang       Referencie       Korešpondencia       Posúdiť       Zobraziť       Print2PDF       Image: String strang         Image: String strang       Image: String strang       Image: Stra                                                                                                    |  |
|-------------------------------------|----------------------------------------------------------------------------------------------------|--|
|                                     | Upozornenie zabezpečenia Makrá boli vypnuté. Možnosti                                                                                                    |  |
|                                     |                                                                                                    |  |
|                                     |                                                                                                    |  |
|                                     | ⊂<br>→ Centrum pedagogicko-psychologického poradenstva a prevencie                                                                                                    |  |
|                                     | Partizánska 1057, 069 01 Snina                                                                                                    |  |
|                                     | Škola                                                                                                    |  |
|                                     | Zākonný zástupca:                                                                                                    |  |
|                                     | ŽIADOSŤ O PORADENSTVO                                                                                                    |  |
|                                     | v centre <u>pedagogicko</u> – psychologického poradenstva a prevencie                                                                                                    |  |
|                                     | Meno a priezvisko klienta: Dávid Vymyslený Dátum narodenia: 1.1.2000                                                                                                    |  |
|                                     | Presná adresa bydliska (PSČ, číslo tel.): Komenského 1, 069 01 Snina                                                                                                    |  |
|                                     | Meno a priezvisko rodiča (zákonného zástupcu): Daniela Vymyslená Nevymyslená                                                                                                    |  |
|                                     | Škola: ZŠ Snina Trieda: VIII.                                                                                                    |  |
|                                     | Žiadam CPPPaP o: 1. psychologické vyšetrenie     Z. špeciálno-pedagogické vyšetrenie     S rediamostiku     4 vyšetrenie školskej spôsobilosti                                                                                                    |  |
|                                     | Dôvod vyšetrenia (uveď te v krátkosti dôvody, pre ktoré žiadate vyšetrenie):                                                                                                    |  |
|                                     | 123456789101234567891000000000000000000000000000000000000 |  |
|                                     |                                                                                                    |  |
|                                     | Strana: 3 Strana: 3 z 8 Kde: 7,8 cm Čiara: 9 📑 🛱 🗟 들 70 % 🕞 🔍 🛨 .;                                                                                                    |  |

Microsoft Word súbor (.doc) je možné meniť, ďalej upravovať a tlačiť -

## POZNÁMKA K PROGRAMU

## Rozdiel medzi súbormi PDF a DOC:

**Súbory PDF** - nie je možné meniť ani ďalej upravovať, slúži iba k vytlačeniu žiadosti. K otvoreniu tohto súboru potrebujete mať nainštalovaný program na otváranie PDF súborov, napr. **Adobe Reader**)

Microsoft Word súbor (.doc) - je možné meniť, ďalej upravovať a tlačiť. Pre zvolenie tejto možnosti musíte mať nainštalovaný program Microsoft Office 2003/2007/2010 a vyššie, aby program mohol spustiť konvertovanie súboru! V opačnom prípade Vám program zahlási tento oznam "Chyba pri prístupe k Microsoft Office Word aplikácií". Pre odstránenie tohto problému je treba doinštalovať program Microsoft Office alebo používajte konvertovanie databázy do PDF súboru.

| Chyba! | X                                                     |
|--------|-------------------------------------------------------|
| ⊗      | Chyba pri prístupe k Microsoft Office Word aplikácií. |
|        | ОК                                                    |